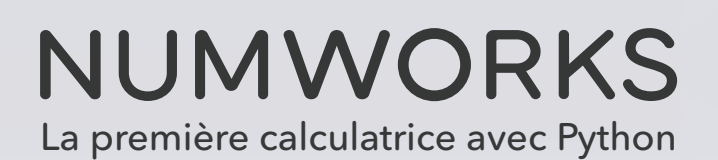

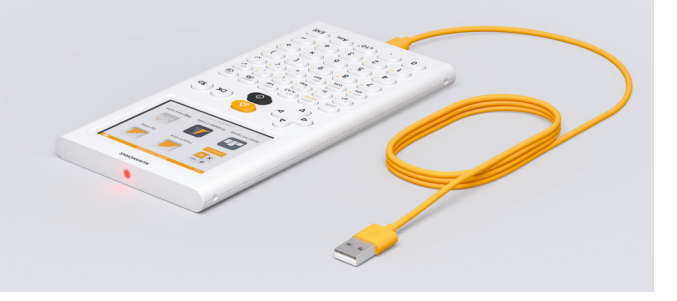

## LE MODE EXAMEN NUMWORKS : ACTIVATION

| deg    APPLICATIONS    Implementation      + + | deg  APPLICATIONS    Format résultat  >    Format complexe  >    Luminosité | deg PARAMETRES<br>Mode examen<br>Activer le mode examen |
|------------------------------------------------|-----------------------------------------------------------------------------|---------------------------------------------------------|
|                                                | Mode examen                                                                 |                                                         |

Sur l'écran d'accueil, aller dans paramètres.

Sélectionner « Mode examen » dans la liste.

Appuyer sur **OK** pour activer le mode examen.

## LE MODE EXAMEN NUMWORKS : DÉSACTIVATION

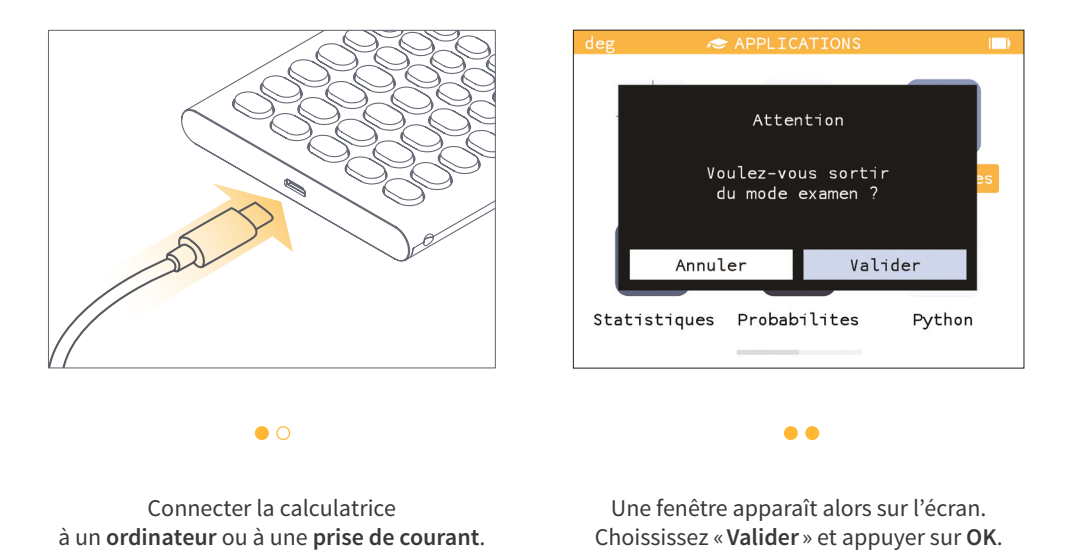